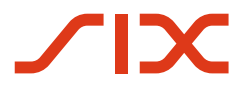

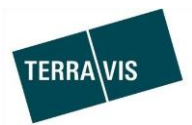

SIX Terravis SA Hardturmstrasse 201 Case postale 1758 8021 Zurich (IDE: CHE-114.332.360)

**Release Notes** 

pour la mise à jour de Terravis vers la version 6.10 du 12.06.2019

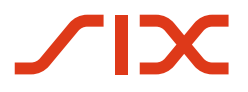

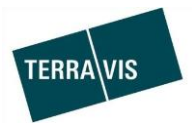

### **Terravis – version 6.10**

## Contenu de la mise à jour

#### 1. Aperçu des nouvelles fonctionnalités – adaptations

Les améliorations et corrections suivantes seront disponibles avec cette mise à jour:

#### Généralités concernant le système/portail Terravis

--

#### Portail de renseignements Terravis

• Champ de filtre pour restreindre le nombre des immeubles trouvés

#### Transactions électroniques Terravis (eGVT uniquement)

--

#### Transactions électroniques Terravis (eGVT et Nominee)

Rachat de crédits/changement de créancier, correction de l'avis de paiement SIC

#### Transactions électroniques Terravis (Nominee uniquement)

- Annulation de transactions hors ligne par la banque
- Optimisation du processus «Approver»
- Optimisation de la sélection des dépôts lors de la consultation des approbations en attente pour le gestionnaire
- Redémarrage d'une transaction Nominee générique après annulation

#### Gestion fiduciaire des cédules hypothécaires de registre (Nominee Operations)

---

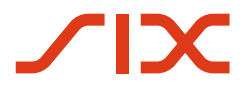

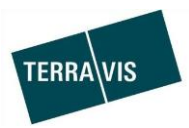

#### 2. Détail des nouvelles fonctionnalités – adaptations

2.1. Généralités concernant le système/portail Terravis

#### 2.2. Portail de renseignements Terravis

#### Champ de filtre pour restreindre le nombre des immeubles trouvés

Il est possible de définir un critère de recherche afin de limiter le nombre d'immeubles retournés par une requête.

Pour ce faire, il suffit d'utiliser le champ de saisie situé au-dessus des résultats de la recherche.

| <ul> <li>Immeubles trouvés</li> </ul> |                                           |                                  |  |
|---------------------------------------|-------------------------------------------|----------------------------------|--|
| Rech                                  | Recherche (complément section lot)        |                                  |  |
|                                       | Parcelle<br>E-GRID                        | No OFS / communauté<br>Nom local |  |
|                                       | 99910431 / - / 9901 / 1<br>CH219643827840 | 9901 Testdorf 1<br>Testzone      |  |
|                                       | 99910431 / - / 9901 / 2<br>CH519656827815 | 9901 Testdorf 1<br>Testzone      |  |
|                                       | 99910431 / - / 9901 / 3<br>CH819670827977 | 9901 Testdorf 1<br>Testzone      |  |
|                                       | 99910431 / - / 9901 / 4<br>CH219683827967 | 9901 Testdorf 1<br>Testzone      |  |
|                                       | 99910431 / - / 9901 / 5<br>CH519696827942 | 9901 Testdorf 1<br>Testzone      |  |
|                                       | 99910431 / - / 9901 / -<br>CH819630827850 | 9901 Testdorf 1<br>Testzone      |  |

Dans le champ, il est possible de saisir un complément, la section ou le lot. Le filtre est utilisé pendant la saisie. En supprimant le filtre saisi, les paramètres par défaut sont restaurés automatiquement et la liste complète des immeubles trouvés s'affiche à nouveau.

#### Exemple de saisie d'un lot:

| <ul> <li>Immeubles trouvés</li> </ul> |                     |  |  |  |
|---------------------------------------|---------------------|--|--|--|
| 5                                     |                     |  |  |  |
| Parcelle                              | No OFS / communauté |  |  |  |
| E-GRID                                | Nom local           |  |  |  |
| 99910431 / - / 9901 / <mark>5</mark>  | 9901 Testdorf 1     |  |  |  |
| CH519696827942                        | Testzone            |  |  |  |

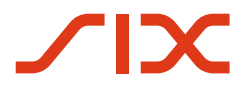

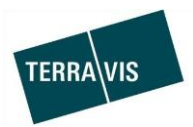

#### 2.3. Transactions électroniques Terravis (eGVT)

#### 2.4. Transactions électroniques Terravis (eGVT et Nominee)

Rachat de crédits/changement de créancier, correction de l'avis de paiement SIC Dans la section «Informations relatives au paiement» de l'avis de paiement SIC, le type de paiement a été rectifié.

#### Types d'opération:

| 1. | Banque cédante:      | Crédit |
|----|----------------------|--------|
| 2. | Banque cessionnaire: | Débit  |

Petit exemple lors d'un débit (banque cessionnaire):

| <ul> <li>Informations relatives au paiement</li> </ul> |                         |  |
|--------------------------------------------------------|-------------------------|--|
| Betrag                                                 | CHF 320'000.00          |  |
| Valutadatum                                            | 24.05.2019              |  |
| Eigene Clearing-Nr                                     | 235                     |  |
| Interne Referenz                                       | UZV-Prüfung Ok107306581 |  |
| Transaktions-ID                                        | 2019052400001-1         |  |
| Тур                                                    | Débit                   |  |

#### 2.5. Transactions électroniques Terravis (Nominee uniquement)

#### Annulation de transactions hors ligne par la banque

Les transactions hors ligne qui doivent être annulées suite à la saisie de données erronées peuvent être annulées par la banque qui les a déclenchées. L'annulation d'une transaction n'est possible que si le registre foncier n'a pas encore envoyé de notification (p. ex. inscription au journal).

Marche à suivre 2 (brève description):

- 1. Rechercher les transactions devant être annulées dans la liste des transactions
- 2. Cliquer sur le symbole

3. Saisir le motif de l'annulation et confirmer

\*Types de transaction pouvant être annulés:

- Constitution d'une cédule hypothécaire
- Mutation d'une cédule hypothécaire
- Transaction Nominee générique
- Changement de créancier à SIS (disponible depuis la version 6.0)

Le manuel destiné aux instituts de crédit Nominee contient des informations détaillées à ce sujet.

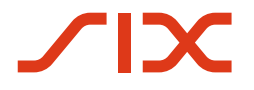

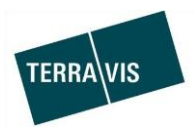

#### Optimisation du processus «Approver»

Le guide d'utilisation du processus «Approver» (transaction d'approbation) a été optimisé. Il n'est plus possible de lancer plusieurs processus «Approver» pour le même dépôt d'un participant.

#### Procédure:

Lorsqu'un processus «Approver» est lancé, le système vérifie s'il existe déjà un processus «Approver» en cours dans un dépôt avec des approbations à traiter.

 S'il existe déjà un processus «Approver» en cours et non traité, ce processus est annulé et un nouveau processus «Approver» est lancé. Celui-ci est signalé dans l'interface utilisateur par un message correspondant, et le processus annulé est marqué d'une croix rouge dans l'aperçu des transactions.

#### Texte du message:

Une transaction non traitée qui a déjà été initialisée pour le même dépôt a été automatiquement annulée, et la nouvelle transaction lancée tient désormais compte de tous les actifs devant être validés.

#### Petit exemple tiré de Terravis:

| <ul> <li>Geschäftsfall-Übersicht</li> </ul> |                                                            |                                             |                                                                          |  |
|---------------------------------------------|------------------------------------------------------------|---------------------------------------------|--------------------------------------------------------------------------|--|
| 1 - 20, 40                                  | 1 - 20, 407 Datensätze gefunden << < Zurück   Nächste > >> |                                             |                                                                          |  |
|                                             | Geschäftsart                                               | Eigentümer                                  | Start Geschäftsfall                                                      |  |
|                                             | Geschäftsfall-ID / Status                                  | Betrag (CHF)                                | Letzter Schritt                                                          |  |
|                                             | Referenz                                                   | Grundstück                                  | Nächste Aufgabe/Mitteilung                                               |  |
| •                                           | Schuldbrief-Mutation                                       | Ulrich Walter Müller                        | 04.06.2019 - 12:17:44                                                    |  |
|                                             | 2019060400139 / Nicht erledigt                             | Testdorf / CH638278961322 / 52110251 / 9901 | Geschäft signieren                                                       |  |
| D                                           | Genehmigung von Geschäftsfällen<br>2019060400142 / Pendent | Neu gestarteter Approver<br>Prozess         | 04.06.2019 - 12:16:22<br>04.06.2019 - 12:17:42<br>Pendent bei anderem TN |  |
| ≫ ≫                                         | Genehmigung von Geschäftsfällen                            | Abgebrochener Approver                      | 04.06.2019 - 12:15:58                                                    |  |
|                                             | 2019060400141 / Nicht erfolgreich                          | Prozess                                     | 04.06.2019 - 12:15:58                                                    |  |

2. Uniquement pour le processus de double validation:

S'il existe un processus «Approver» et que les approbations correspondantes ont été traitées par la personne 1, la personne 2 est dirigée directement vers la tâche à vérifier.

Si la personne 1 lance à nouveau un processus «Approver», elle est également dirigée vers la tâche à vérifier. Mais dans ce cas, la personne 1 ne voit la tâche qu'en mode lecture (read-only).

#### Texte du message:

Il n'est pas possible de lancer une nouvelle transaction, car une autre transaction à vérifier est déjà ouverte pour le même dépôt. Veuillez d'abord procéder à la vérification de la transaction affichée ci-dessous.

Le manuel destiné aux «Approver» contient des informations détaillées à ce sujet.

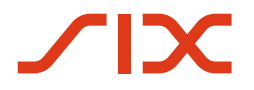

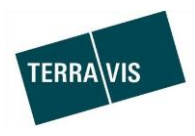

# Optimisation de la sélection des dépôts lors de la consultation des approbations en attente pour le gestionnaire

Dans l'onglet «Dépôt cédules hypothécaires» se trouve le menu «Rechercher les actifs à acorder». Ce menu contient une liste de sélection «Dépôt d'accords» (menu déroulant). Pour plus de clarté, les entrées de la liste ont été complétées par une description du dépôt.

#### Exemple d'un participant test:

| Requête                                        | Opération                      | Dépôt cédules hypothéca | ires | Dispo Pool | Signature électronique |
|------------------------------------------------|--------------------------------|-------------------------|------|------------|------------------------|
|                                                |                                |                         |      |            |                        |
| > Rechercher cédules hypothécaires de registre |                                |                         |      |            |                        |
| - Rechercher les actifs à accorder             |                                |                         |      |            |                        |
| Dépôt d'accords                                |                                |                         |      |            |                        |
| <b>*</b>                                       |                                |                         |      |            |                        |
| 5211-ELA                                       | 5211-ELAP-1 - Depot Test1 elap |                         |      |            |                        |
| 5557-NORMAL-1 - TrueSale zu TrueSale BP        |                                |                         |      |            |                        |
| 5559-NORMAL-1 - True Sale with 5211            |                                |                         |      |            |                        |
| 3001-3PV                                       | or vitest                      |                         |      |            |                        |
|                                                |                                |                         |      |            |                        |

#### Redémarrage d'une transaction Nominee générique après annulation

Les transactions Nominee génériques annulées ou refusées peuvent à présent possible être redémarrées à l'aide des mêmes données. Cette nouveauté permet également d'apporter des corrections aux données de la transaction sans devoir à nouveau saisir toutes les données.

#### **Restriction:**

 La fonction de redémarrage n'est disponible que pour les transactions pour lesquelles aucune réponse du registre foncier n'a encore été enregistrée.

Le redémarrage peut être déclenché dans le message «Transmission transaction Nominee» en cliquant sur le bouton «Démarrer de nouveau».

#### Exemple:

| <ul> <li>Annuler l'opération</li> </ul>                    |                                                        |  |  |
|------------------------------------------------------------|--------------------------------------------------------|--|--|
| Abgebrochen durch<br>Abgebrochen am<br>Detailinformationen | txr551 - Andreas Raschle<br>11.06.2019 15:27:58<br>bla |  |  |
| Démarrer de nouveau                                        | Retour                                                 |  |  |

#### 2.6. Gestion fiduciaire des cédules hypothécaires de registre (Nominee Operations)

--